# LiveData Text moderation Console User Manual

# 1, Statistics

## 1.1 Dashboard

Here you can get an overview of the detected trend changes, detected language distribution, and detected type distribution of the project over a period of time.

### 1.1.1 Today's Overview

| LiveData Te                                                                                 | axt Moderation Text-Demo Data Overview                                                                                                    | ,                                                       |                                         |                                    |                                                      | i≣ Console Ø                                                      |
|---------------------------------------------------------------------------------------------|----------------------------------------------------------------------------------------------------|---------------------------------------------------------|-----------------------------------------|------------------------------------|------------------------------------------------------|-------------------------------------------------------------------|
| Statistics -<br>Dashboard -<br>Data Query -<br>Sensitive Content -<br>Advertising Content - | Today's overview<br>Number of Reviews<br>82<br>day over day <b>↑ 8100%</b>                                                                        | Number of Sensitive Content<br>64<br>day over day ↑100% | Percentage of Se<br>78.0<br>day over da | nsitive Content<br>15%<br>y ↑ 100% | Number of Advertisements<br>4<br>day over day ↑ 100% | Proportion of Advertising Content<br>4.88%<br>day over day ↑ 100% |
| Policy Configuration                                                                        |                                                                                                    |                                                         |                                         |                                    | Last 24 Hours Last 7                                 | 7 Days 🛗 2022-07-24 - 2022-07-25 -                                |
| Words Management •<br>Service Configuration                                                 | Trends in Number of Reviews           60           40           20           0         0           16:00         20:00           20         20:00 | ul 0400 0800                                            | 12:00                                   | Language Distributio               | mplified) - Japanes - English (                      | 11133<br>9 Spanish • Korean • Others                              |
|                                                                                             | Trend of sensitive content                                                                                                    |                                                         |                                         | Trends in the numbe                | r of advertisements                                  |                                                                   |

The number of detections, the number of sensitive content, the number of advertising content, the proportion of sensitive content, the proportion of advertising content, and the month-on-month change of each data item compared to the previous natural day is displayed here.

#### 1.1.2 Trends in Number of Reviews&sensitive content&advertisements

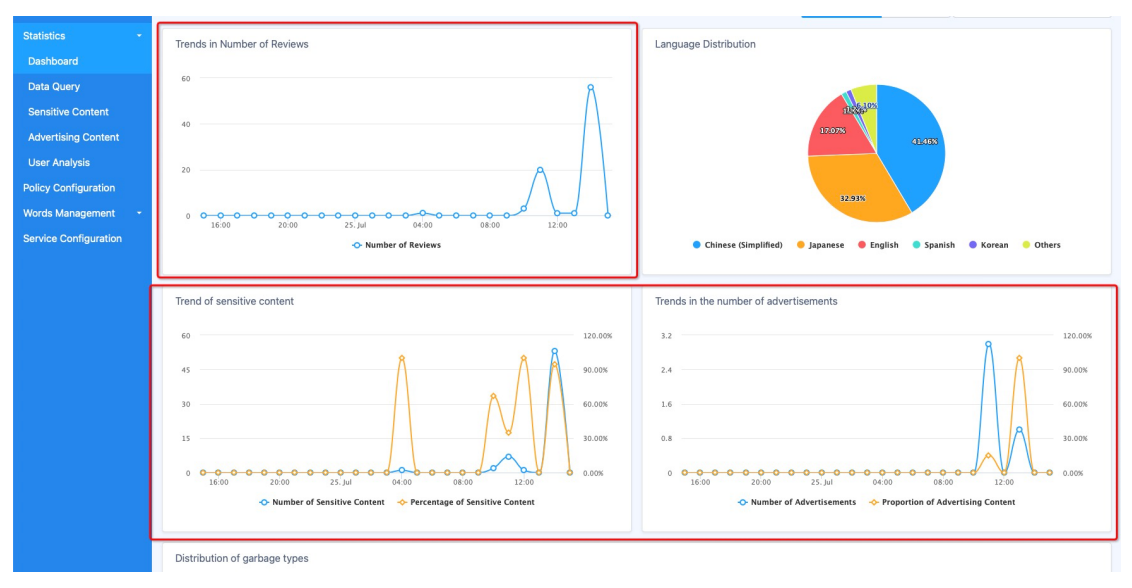

The above three modules display the data trend of the number of detections, the number of sensitive content, and the number of advertisement content over time in the form of a line chart.

You can view the specific data at the corresponding time point by moving the mouse to a point on the polyline.

| Statistics -          |                                                                   | Last 24 Hours Last 7 Days = 2022-07-24 - 2022-07-25 -                                   |
|-----------------------|-------------------------------------------------------------------|-----------------------------------------------------------------------------------------|
| Dashboard             | Contraction to the second                                         |                                                                                         |
| Data Query            | Trends in Number of Reviews                                       | Language Distribution                                                                   |
| Sensitive Content     | 60                                                                |                                                                                         |
| Advertising Content   | Λ                                                                 | 1 100 100 100 100 100 100 100 100 100 1                                                 |
| User Analysis         | 40                                                                | 17.07%                                                                                  |
| Policy Configuration  |                                                                   | 01465                                                                                   |
| Words Management 🛛 👻  | 20                                                                |                                                                                         |
| Service Configuration |                                                                   | 32,93%                                                                                  |
|                       | 16:00 20:00 25. Jul 04:00 08:00 12:00                             |                                                                                         |
|                       | 🗢 Number of Reviews                                               | Chinese (Simplified)                                                                    |
|                       |                                                                   |                                                                                         |
|                       | Trend of sensitive content                                        | Trends in the number of advertisements                                                  |
|                       | 60 120.00%                                                        | 3.2 120.00%                                                                             |
|                       | 8 8 Å                                                             | Å 8                                                                                     |
|                       | 45 90.00%                                                         | 2.4 90.00%                                                                              |
|                       | 30 60.00%                                                         | 1.6                                                                                     |
|                       | 15 30.00%                                                         | 0.8 30.00%                                                                              |
|                       |                                                                   |                                                                                         |
|                       | 0 0 0 0 0 0 0 0 0 0 0 0 0 0 0 0 0 0 0                             | 0 0 0 0 0 0 0 0 0 0 0 0 0 0 0 0 0 0 0                                                   |
|                       |                                                                   |                                                                                         |
|                       | 📀 Number of Sensitive Content 🛛 🔶 Percentage of Sensitive Content | <ul> <li>Number of Advertisements</li> <li>Proportion of Advertising Content</li> </ul> |

#### 1.1.3 Language distribution

Here, the language distribution of the detected text is displayed in the form of a pie chart within your filtering time range.

You can view the specific number of detection bars for the corresponding language by moving the mouse to a fan-shaped area on the pie chart.

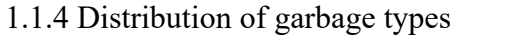

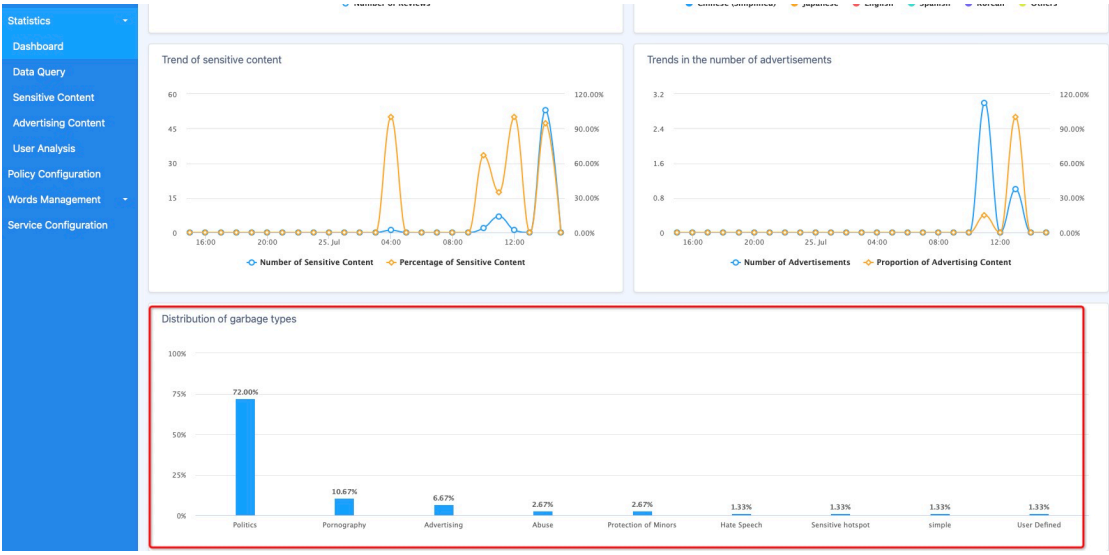

Here, the distribution of the types of sensitive content detected within your filtering time range is

displayed in the form of a bar chart.

You can view the specific detected number of the corresponding type by moving the mouse to a rectangle.

| Statistics -<br>Dashboard -<br>Data Query -<br>Sensitive Content -<br>Advertising Content -<br>User Analysis - | 25% Politics Per                 | 0.67% 6.976 | 2.67%<br>Abuse Protec | 2.67%<br>tion of Minors<br>Users who pos | 1.33%<br>Hate Speech<br>ted spam top10 | 1.33%<br>Sensitive hotspot | 1.33%<br>simple | 1.33%<br>User Defined<br>→ |
|----------------------------------------------------------------------------------------------------|----------------------------------|-------------|-----------------------|------------------------------------------|----------------------------------------|----------------------------|-----------------|----------------------------|
| Policy Configuration<br>Words Management •<br>Service Configuration                                            | Sensitive Content Advertising Co | Quantity    |                       | Sensitive Con                            | Advertisi Number o                     | ng Content                 | sted            | Percentage                 |
|                                                                                                    | 共产党                              | 27<br>23    |                       | 267<br>47                                | 6<br>2                                 |                            |                 | 42.86%                     |
|                                                                                                    | [英文色情]<br>sm                     | 3           |                       | 66666666                                 | 1                                      |                            |                 | 16.67%                     |
|                                                                                                    | 一 S 被导<br>习近平<br>coger           | 2 2         |                       |                                          |                                        |                            |                 |                            |
|                                                                                                    | dick                             | 1           |                       |                                          |                                        |                            |                 |                            |
|                                                                                                    | naked                            | 1           |                       |                                          |                                        |                            |                 |                            |

1.1.5 Spam&Users who posted spam top10

(1) Spam top10

- Sensitive Content : Here are the top 10 sensitive words with the most hits detected by sensitive content within your filtering time range and the corresponding number.

- Advertisements Content : Here are the top 10 most frequently appearing ad content and the corresponding number among the ad content detected within your filtering time range.

(2) Users who posted spam top10

If the user id is passed in when the project calls the text review interface, then the ids of the top 10 users who sent sensitive content and the largest number of advertising content within the screening time range, the number of users sent, and the content that accounts for the total sent content will be displayed here. proportion.

(3) "—>" button

- Click "->" on the right side of "Spam top10" to enter the "Sensitive Content" page;
- Click "->" on the right side of "Users who posted spam top10" to enter the "User Analysis" page.

### 1.2 Sensitive Content

该页面按照检出敏感内容命中的敏感词分类统计数量。您可以在此快速浏览筛选时间段内命

### 中不同敏感词的数据。

| Statistics -          | Sensitive Content | Number          | Operations     |                     |
|-----------------------|-------------------|-----------------|----------------|---------------------|
| Dashboard             |                   |                 |                |                     |
| Data Query            | 412               | 29              | Set as white i | 781                 |
| Sensitive Content     | 共产党               | 27              | Set as White I | ist                 |
| Advertising Content   | lane as a second  |                 |                |                     |
| User Analysis         | Original sentence | After filtering | UID            | Date                |
| Policy Configuration  | 軍需工場弾まもなーく!       | 軍需***まもなーく!     |                | 2022-07-25 14:19:48 |
| Words Management 👻    | 軍需工場弾まもなーく!       | 軍需***まもなーく!     |                | 2022-07-25 14:19:48 |
| Service Configuration | 軍需工場弾まもなーく! で     | 軍需***まもなーく! で   |                | 2022-07-25 14:19:41 |
|                       | 軍需工場弾まもなーく! で     | 軍需***まもなーく! で   |                | 2022-07-25 14:19:41 |
|                       | 軍需工場弾まもなーく! で     | 軍需***まもなーく! で   |                | 2022-07-25 14:19:40 |
|                       | 軍需工場弾まもなーく! で     | 軍需***まもなーく! で   |                | 2022-07-25 14:11:34 |
|                       | 軍需工場弾まもなーく! で     | 軍需***まもなーく! で   |                | 2022-07-25 14:11:33 |
|                       | 軍需工場弾まもなーく! で     | 軍需***まもなーく! で   |                | 2022-07-25 14:10:44 |
|                       | 軍需工場弾まもなーく! で     | 軍需***まもなーく! で   |                | 2022-07-25 14:10:43 |
|                       | 軍需工場弾まもなーく! で     | 軍需***まもなーく! で   |                | 2022-07-25 14:10:42 |
|                       | < 1 2 3 »         |                 |                |                     |
|                       | 台湾                | 6               | Set as White I | list                |

### 1.2.1 Filter Condition

| Statistics -                                | Add Filters + Please enter keywords to s                            |                 | Last 24 Hours Last 7 Days |
|---------------------------------------------|---------------------------------------------------------------------|-----------------|---------------------------|
| Dashboard<br>Data Query                     | Sensitive Content Statement Details                                 |                 |                           |
| Sensitive Content                           | 批量操作                                                                |                 | ط یک Download             |
| Advertising Content<br>User Analysis        | Sensitive Content                                                   | Number          | Operations                |
| Policy Configuration                        | 书记                                                                  | 29              | Set as White List         |
| Words Management •<br>Service Configuration | 共产党                                                                 | 27              | Set as White List         |
|                                             | Original sentence                                                   | After filtering | UID Date                  |
|                                             | 軍需工場弾まもな- </th <th>軍需***まもなーく!</th> <th>2022-07-25 14:19:48</th>    | 軍需***まもなーく!     | 2022-07-25 14:19:48       |
|                                             | 軍需工場弾まもな- </th <th>軍需***まもなーく!</th> <th>2022-07-25 14:19:48</th>    | 軍需***まもなーく!     | 2022-07-25 14:19:48       |
|                                             | 軍需工場弾まもなーく! で                                                       | 軍需***まもなーく! で   | 2022-07-25 14:19:41       |
|                                             | 軍需工場弾まもなーく! で                                                       | 軍需***まもなーく! で   | 2022-07-25 14:19:41       |
|                                             | 軍需工場弾まもなーく! で                                                       | 軍需***まもなーく! で   | 2022-07-25 14:19:40       |
|                                             | 軍需工場弾まもな- で</th <th>軍需***まもなーく! で</th> <th>2022-07-25 14:11:34</th> | 軍需***まもなーく! で   | 2022-07-25 14:11:34       |
|                                             | (1) 単一一 1 1 2 1 1 1 1 1 1 1 1 1 1 1 1 1 1 1 1                       | 998444++++ 21   | 0000 07 05 44/4400        |

You can filter the sensitive content you want to view by checking the language, hitting a sensitive category, entering a keyword, and selecting the four dimensions of time.

Edit the selected time period here, and the sensitive data corresponding to your selected time period will be displayed below.

1.2.2 Set as White List

| Statistics -          | Add Filters + Please enter keywords to se                        |                 | Last 24 Hours Last 7 Days 🛱 2022-07- |
|-----------------------|------------------------------------------------------------------|-----------------|--------------------------------------|
| Dashboard             | Operatives Operators Antoneoust Datable                          |                 |                                      |
| Data Query            | Sensitive Content Statement Details                              |                 |                                      |
| Sensitive Content     | 批量操作                                                             |                 |                                      |
| Advertising Content   |                                                                  |                 |                                      |
| User Analysis         | Sensitive Content                                                | Number          | Operations                           |
| Policy Configuration  | 书记                                                               | 29              | Set as White List                    |
| Words Management 🛛 👻  | 十五帝                                                              | 27              | Sat as White List                    |
| Service Configuration |                                                                  | 27              | Set as white List                    |
|                       | Original sentence                                                | After filtering | UID Date                             |
|                       | 軍需工場弾まもな- </th <th>軍需***まもなーく!</th> <th>2022-07-25 14:19:48</th> | 軍需***まもなーく!     | 2022-07-25 14:19:48                  |
|                       | 軍需工場弾まもなーく!                                                      | 軍需***まもなーく!     | 2022-07-25 14:19:48                  |
|                       | 軍需工場弾まもなーく! で                                                    | 軍需***まもなーく! で   | 2022-07-25 14:19:41                  |
|                       | 軍需工場弾まもなーく! で                                                    | 軍需***まもなーく! で   | 2022-07-25 14:19:41                  |
|                       | 軍需工場弾まもなーく! で                                                    | 軍需***まもなーく! で   | 2022-07-25 14:19:40                  |
|                       | 軍需工場弾まもなーく! で                                                    | 軍需***まもなーく! で   | 2022-07-25 14:11:34                  |

You can use this function to set sensitive words as "whitelist" words.

Click the "Set as White List" button after each word, and the system will prompt you to confirm the operation. After your confirmation, the corresponding sensitive words will enter the whitelist, which you can view on the "Whitelist Management" page. At the same time, the system will no longer detect texts that only hit this sensitive word.

#### 1.2.3 Bulk operations

| Statistics +                                                                               | Add Filters + Please enter keywords to si |        | Last 24 Hours Last 7 Days 🛱 2022-07-24 - 2022-07-25 + |
|--------------------------------------------------------------------------------------------|-------------------------------------------|--------|-------------------------------------------------------|
| Policy Configuration<br>Words Management -<br>Blacklist Management<br>Whitelist Management | Sensitive Content Statement Details       |        | ی Download                                            |
| Operation Record                                                                           | Sensitive Content                         | Number | Operations                                            |
| Service Configuration                                                                      | 书记                                        | 29     | Set as White List                                     |
|                                                                                            | □ 共产党                                     | 27     | Set as White List                                     |
|                                                                                            | □ 台湾                                      | 6      | Set as White List                                     |
|                                                                                            | 🕑 中国75                                    | 5      | Set as White List                                     |
|                                                                                            | □ [英文色情]                                  | 3      | Set as White List                                     |
|                                                                                            | □ 台湾问题                                    | 3      | Set as White List                                     |
|                                                                                            | ○ 钓鱼岛                                     | 3      | Set as White List                                     |
|                                                                                            | entertain for Kon                         | 2      |                                                       |

This function can batch set sensitive words as "whitelist" words.

Click the "Batch Operation" button, the page will enter the state as shown above, you can check multiple words you want to set as whitelist. After checking, click the "Set as whitelist" button and confirm that the processing logic after the operation is consistent with 1.2.3, and the page automatically exits the state shown in the figure above.

In the state shown in the figure above, click the "Cancel" button to exit this state directly. 1.2.4 Download

| Statistics -<br>Policy Configuration<br>Words Management -<br>Blacklist Management | Add Filters + Please enter keywords to si Sensitive Content Statement Details It III ##ffr | Last 24 Hours Last 7 Days |                   |
|------------------------------------------------------------------------------------|--------------------------------------------------------------------------------------------|---------------------------|-------------------|
| Operation Record                                                                   | Sensitive Content                                                                          | Number                    | Operations        |
| Service Configuration                                                              | 书记                                                                                         | 29                        | Set as White List |
|                                                                                    | 共产党                                                                                        | 27                        | Set as White List |
|                                                                                    | 台湾                                                                                         | 6                         | Set as White List |
|                                                                                    | 中国75                                                                                       | 5                         | Set as White List |
|                                                                                    | [英文色情]                                                                                     | 3                         | Set as White List |
|                                                                                    | 台湾问题                                                                                       | 3                         | Set as White List |
|                                                                                    | 钓鱼岛                                                                                        | 3                         | Set as White List |
|                                                                                    | [交友低俗]                                                                                     | 2                         | Set as White List |
|                                                                                    | cyka                                                                                       | 2                         | Set as White List |

This function can download the file corresponding to the specific text content in .csv format to the local according to your filtering results.

# 1.3 Advertisements Content

| Statistics -                                | C | Add Filters +                                                          |                                                                                                    |                            | Last 24 Hours Las                         | at 7 Days                                                                                                    |
|---------------------------------------------|---|------------------------------------------------------------------------|----------------------------------------------------------------------------------------------------|----------------------------|-------------------------------------------|----------------------------------------------------------------------------------------------------|
| Dashboard                                   |   | Languago                                                               | Advartising Content                                                                                                    | Confidence                 | llear                                     | Datatima                                                                                                    |
| Sensitive Content                           |   | Language                                                               |                                                                                                    | connuence                  | 0361                                      |                                                                                                    |
| Advertising Content                         |   | Chinese (Simplified)                                                   | 你需要资源吗!找需要美元我们可以交换                                                                                                    | 100                        | 66666666                                  | 2022-07-25 15:59:56                                                                                             |
| Licor Applyric                              |   | Chinese (Simplified)                                                   | 加我微信                                                                                                    | 90                         | 81000001                                  | 2022-07-25 15:22:06                                                                                             |
| Policy Configuration                        |   | Portuguese                                                             | LCA63,3143                                                                                                    | 80                         | 81000001                                  | 2022-07-25 15:22:05                                                                                             |
| Words Management 🔹                          |   | Indonesian                                                             | OCBO60KAeHNUA                                                                                                    | 80                         | 81000001                                  | 2022-07-25 15:21:06                                                                                             |
| Service Configuration                       |   | English                                                                | robert_hotmail (dot) com                                                                                                    | 80                         | 66666666                                  | 2022-07-25 13:49:26                                                                                             |
|                                             |   | Portuguese                                                             | contactme@yahoo, com                                                                                                    | 80                         | 267                                       | 2022-07-25 11:55:01                                                                                             |
|                                             |   | English                                                                | contactme@google dot com                                                                                                    | 80                         | 267                                       | 2022-07-25 11:54:53                                                                                             |
|                                             |   | Chinese (Simplified)                                                   | ╋ 走心 : mumu 再加 950702 (letter+number)                                                                                                  | 80                         | 267                                       | 2022-07-25 11:47:48                                                                                             |
| Words Management -<br>Service Configuration |   | Indonesian<br>English<br>Portuguese<br>English<br>Chinese (Simplified) | OCBOG0KAe+NUA<br>robert_hotmail (dot) com<br>contactme@yahoo, com<br>contactme@google dot com<br>+ 选心 : mumu 再加 950702 (letter+number) | 80<br>80<br>80<br>80<br>80 | 81000001<br>66666666<br>267<br>267<br>267 | 2022-07-25 15:21:06<br>2022-07-25 13:49:26<br>2022-07-25 11:55:01<br>2022-07-25 11:54:53<br>2022-07-25 11:47:48 |

This page displays ad content data detected during the filter period. It is basically the same as the "Sensitive Content" page. It supports three dimensions of selecting the language, hitting the sensitive category, and selecting the time to filter the advertising content to be viewed.

# 1.4 User Anyalysis

| Statistics •          |   | Please Enter User ID to search |                   |                               | Last 24 hours Last 7 Days 🗐 2022-07-24 - 20 | 22-07-25 |
|-----------------------|---|--------------------------------|-------------------|-------------------------------|---------------------------------------------|----------|
| Dashboard             |   |                                |                   |                               |                                             |          |
| Data Query            |   | User UID                       | Number of Reviews | The number of illegal content | Actions                                     |          |
| Sensitive Content     |   | 81000001                       | 83                | 6                             | View Violating Content                      | >        |
| Advertising Content   | > | 66666666                       | 15                | 6                             | View Violating Content                      | >        |
| User Analysis         |   | 267                            | 14                | 9                             | View Violating Content                      | >        |
| Policy Configuration  |   | 47                             | 4                 | 2                             | View Violating Content                      | >        |
| Words Management +    |   | Number Anna                    |                   |                               | View Vielation Content                      |          |
| Service Configuration |   | janjun-test                    | 1                 | 1                             | Ten Touring Content                         |          |
|                       |   |                                |                   |                               |                                             |          |
|                       |   |                                |                   |                               |                                             |          |
|                       |   |                                |                   |                               |                                             |          |

By default, the page uses the user id as the main dimension to display the number of detected content, the number of illegal content, and the specific text content of the corresponding user within the

#### filtering time range.

### 1.4.1 Filter Condition

| Statistics -          | C | Please Enter User ID to search |                   |                               | Last 24 hours Last 7 Days 💿 202 | 2-07-24 - 2022-07-25 |
|-----------------------|---|--------------------------------|-------------------|-------------------------------|---------------------------------|----------------------|
| Dashboard             |   |                                |                   |                               |                                 |                      |
| Data Query            |   | User UID                       | Number of Reviews | The number of illegal content | Actions                         |                      |
| Sensitive Content     | h | 81000001                       | 83                | 6                             | View Violating Content          | >                    |
| Advertising Content   | > | 66666666                       | 15                | 6                             | View Violating Content          | >                    |
| User Analysis         | 1 | 267                            | 14                | 9                             | View Violating Content          | >                    |
| Policy Configuration  | Г | 47                             | 4                 | 2                             | View Violating Content          |                      |
| Words Management 🛛 👻  |   | 47                             | 4                 | 2                             | view violeting content          |                      |
| Service Configuration |   | jianjun-test                   | 1                 | 1                             | View Violating Content          | >                    |
|                       |   |                                |                   |                               |                                 |                      |
|                       |   |                                |                   |                               |                                 |                      |

You can filter the content to be displayed by entering the user uid and selecting the time.

| ase Enter User ID to search               |                            |                                                                                                    | Last 24 hours Last 7 Days 🗐 2022-07-24                                                                                                    | - 2022-07-25              |
|-------------------------------------------|----------------------------|----------------------------------------------------------------------------------------------------|----------------------------------------------------------------------------------------------------|---------------------------|
| Jser UID                                  | Number of Reviews          | The number of illegal content                                                                                     | Actions                                                                                                    |                           |
| play Field:                               | 83                         | 6                                                                                                    | View Violating Content                                                                                                    | >                         |
| User UID                                  | 15                         | 6                                                                                                    | View Violating Content                                                                                                    | >                         |
| Number of Reviews 🔽<br>Violation Type 📃 < | 14                         | 9                                                                                                    | View Violating Content                                                                                                    | >                         |
| The number of illegal content             |                            | -                                                                                                    | Marcal Calabra Research                                                                                                    |                           |
|                                           | 4                          | 2                                                                                                    | view violating Content                                                                                                    |                           |
| ianjun-test                               | 1                          | 1                                                                                                    | View Violating Content                                                                                                    | >                         |
|                                           |                            |                                                                                                    |                                                                                                    |                           |
|                                           |                            |                                                                                                    |                                                                                                    |                           |
|                                           |                            |                                                                                                    |                                                                                                    |                           |
|                                           |                            |                                                                                                    |                                                                                                    |                           |
|                                           | se Enter User ID to search | ee Enter User ID to search  Jaer UID  Number of Reviews  B3 B3 B4 B4 B5 B4 B5 B5 B5 B5 B5 B5 B5 B5 B5 B5 B5 B5 B5 | laer UDD Number of Reviews The number of Illegal content<br>Page VUD<br>sumber of Reviews 6<br>15<br>16<br>16<br>16<br>16<br>16<br>16<br>16<br>16<br>16<br>16 | ee Enter Uter Dit bisarch |

1.4.2 Display field selection

You can choose which fields to display via the Display Fields Configurator shown in the image above. When selecting to display "Ratio of Violating Content", the system will add a column of "Ratio of Violating Content" after the column of "Number of Violating Content"; The results of filtering data are displayed in separate rows.

# 2、Policy configuration

It is used to configure policies with different levels of audit tightness for different scenarios in the same project.

### 2.1 Default policy

| tistics -          | Create Strategy                  |               |                       |                     |                    |
|--------------------|----------------------------------|---------------|-----------------------|---------------------|--------------------|
| licy Configuration | Plasse enter the stratery name t | a search O    |                       |                     |                    |
| vice Configuration | Strategy Number                  | Strategy Name | Application Scenarios | Last Modified Time  | Operate            |
|                    | 004                              | 历史数据筛查        | 历史数据                  | 2022-06-22 10:56:08 | Edit Verify Delete |
|                    | 0004                             | 弹幕不过机审        | 随便                    | 2022-06-22 10:38:18 | Edit Verify Delete |
|                    | 002                              | 不过机审          | 签名                    | 2022-06-22 10:33:54 | Edit Verify Delete |
|                    | 001                              | 过机审           | 私聊                    | 2022-06-22 10:33:10 | Edit Verify Delete |
|                    | 111                              | test          | 私聊                    | 2022-06-01 10:54:01 | Edit Verify Delete |
|                    | 03                               | 简介            | 简介                    | 2022-05-20 22:55:47 | Edit Verify Delete |
|                    | 02                               | 社区            | 社区                    | 2022-06-20 16:30:37 | Edit Verify Delete |
|                    | 01                               | 昵称            | 昵称                    | 2022-06-27 20:23:01 | Edit Verify Delete |
|                    | DEFAULT                          | 默认策略 ⑦        | Default               | 2022-07-20 10:50:15 | Edit Verify Delete |

A policy created automatically by the system when the project is created. When the input parameter strategyId of calling the text audit interface is null, the strategy will be executed by default.

Note: The default policy does not support deletion.

#### 2.1.1 strategy editor

| Statistics +                                                  | * | - Back to the list of strategies                                                                                                    |                                                                                                    |
|---------------------------------------------------------------|---|----------------------------------------------------------------------------------------------------|----------------------------------------------------------------------------------------------------|
| Policy Configuration  Words Management  Service Configuration |   | Text Strategy Edit<br>* Strategy Number: DEFAULT<br>* Strategy Name: 默认策略<br>* Application Scenarios: Default<br>Please select the text audit strategy that nee | rds to be configured according to your actual business needs. The following categories can be selected, and at least one must be selected |
|                                                               |   | Politics ③                                                                                                    | Unfold                                                                                                    |
|                                                               |   | Violent ③                                                                                                    | Unfold                                                                                                    |
|                                                               |   | Prohibited (2)                                                                                                    | Unfold                                                                                                    |
|                                                               |   | Pornography ③                                                                                                    | Unfold                                                                                                    |
|                                                               |   | ☑ Abuse ⑦                                                                                                    | Unfold                                                                                                    |
|                                                               |   | ☑ Hate Speech ⑦                                                                                                    | Unfold                                                                                                    |
|                                                               |   | Protection of Minors ③                                                                                                    | Unfold                                                                                                    |
|                                                               |   | Sensitive hotspot ①                                                                                                    | Unfold                                                                                                    |
|                                                               |   | Advertising ③                                                                                                    | Unfold                                                                                                    |
|                                                               |   | Personal Information Protection                                                                                                    | Unfold                                                                                                    |

Click "Edit" to enter the "Text Policy Edit" page, where you can adjust the category of the corresponding policy to enable detection.

## 2.1.2 Policy verification

| Statistics -         | Create Strategy             |                          |                     |                     |                    |  |
|----------------------|-----------------------------|--------------------------|---------------------|---------------------|--------------------|--|
| Policy Configuration |                             | Text Policy Verification |                     | ×                   |                    |  |
| Words Management *   | Please enter the strategy r |                          |                     |                     |                    |  |
| Gervice Comiguration | Strategy Number             | Please Enter Text        | Please Enter Text X |                     |                    |  |
|                      | 004                         |                          |                     | Edit Verify Delete  |                    |  |
|                      | 0004                        |                          |                     |                     |                    |  |
|                      | 002                         |                          |                     |                     | Edit Verify Delete |  |
|                      | 001                         |                          |                     | 0/2000              | Edit Verify Delete |  |
|                      | 111                         |                          |                     | _                   | Edit Verify Delete |  |
|                      | 03                          |                          | Detect              |                     | Edit Verify Delete |  |
|                      | 02                          |                          |                     |                     | Edit Verify Delete |  |
|                      | 01                          | 紀称                       | 昵称                  | 2022-06-27 20:23:01 | Edit Verify Delete |  |
|                      | DEFAULT                     | 默认策略 ⑦                   | Default             | 2022-07-20 10:50:15 | Edit Verify Dolote |  |
|                      |                             |                          |                     |                     |                    |  |
|                      |                             |                          |                     |                     |                    |  |

Click "Verify" to enter text to test the detection effect of your configured policy.

# 2.2 Create Strategy

| LiveData T            | ext I | Moderation Text-Demo Data Overvi         | 3w            |                       |                     |                    | IE Console | 8 |
|-----------------------|-------|------------------------------------------|---------------|-----------------------|---------------------|--------------------|------------|---|
| Statistics -          | C     | Create Strategy                          |               |                       |                     |                    |            |   |
| Words Management -    |       | Please enter the strategy name to search |               |                       |                     |                    |            |   |
| Service Configuration |       | Strategy Number                          | Strategy Name | Application Scenarios | Last Modified Time  | Operate            |            |   |
|                       |       | 004                                      | 历史数据筛查        | 历史数据                  | 2022-06-22 10:56:08 | Edit Verify Delete |            |   |
|                       |       | 0004                                     | 弹幕不过机审        | 随便                    | 2022-06-22 10:38:18 | Edit Verify Delete |            |   |
|                       |       | 002                                      | 不过机审          | 签名                    | 2022-06-22 10:33:54 | Edit Verify Delete |            |   |
|                       |       | 001                                      | 过机审           | 私期                    | 2022-06-22 10:33:10 | Edit Verify Delete |            |   |
|                       |       | 111                                      | test          | 私聊                    | 2022-06-01 10:54:01 | Edit Verify Delete |            |   |
|                       |       | 03                                       | 简介            | 简介                    | 2022-05-20 22:55:47 | Edit Verify Delete |            |   |
|                       |       | 02                                       | 社区            | 社区                    | 2022-06-20 16:30:37 | Edit Verify Delete |            |   |
|                       |       | 01                                       | 用它称           | 昵称                    | 2022-06-27 20:23:01 | Edit Verify Delete |            |   |
|                       |       | DEFAULT                                  | 默认策略 ③        | Default               | 2022-07-20 10:50:15 | Edit Verify Delete |            |   |
|                       | L     |                                          |               |                       |                     |                    |            |   |

Click " Create Strategy " to enter the "Text Policy Creation" page.

2.2.1 Strategy Number

| LiveData Text Moderation Text-Demo Data Overview |                                                                                                    |                                                                                         |  |  |  |  |
|--------------------------------------------------|----------------------------------------------------------------------------------------------------|-----------------------------------------------------------------------------------------|--|--|--|--|
| Statistics -                                     | ← Back to the list of strategies                                                                                                    |                                                                                         |  |  |  |  |
| Policy Configuration                             | Text Strategy Creation                                                                                                    |                                                                                         |  |  |  |  |
| Words Management -                               | * Strategy Number:                                                                                                    | Please enter the strategy number, which consists of letters and numbers, and support:   |  |  |  |  |
| Connec Conngulation                              | * Strategy Name:                                                                                                    | Please enter the name of the strategy, consisting of Chinese characters, letters, and u |  |  |  |  |
|                                                  | * Application Scenarios:                                                                                                    | Please choose an application scenario                                                   |  |  |  |  |
|                                                  | Please select the text audit strategy that needs to be configured according to your actual business needs. The following categories can be selected, and at least one must be selected |                                                                                         |  |  |  |  |
|                                                  | Politics ⑦                                                                                                    | Unfold                                                                                  |  |  |  |  |
|                                                  | Violent (?)                                                                                                    | Unfold                                                                                  |  |  |  |  |
|                                                  | Prohibited (?)                                                                                                    | Unfold                                                                                  |  |  |  |  |
|                                                  | Pornography ③                                                                                                    | Unfold                                                                                  |  |  |  |  |
|                                                  | Abuse 🕐                                                                                                    | Unfold                                                                                  |  |  |  |  |
|                                                  | ✓ Hate Speech ⑦                                                                                                    | Unfold                                                                                  |  |  |  |  |

You need to define a unique number for this policy, which will be used as an identifier to distinguish different policies, so it cannot be duplicated with the number of an existing policy. When calling the text audit interface, the ID can be passed in as the value of the input parameter StrategyId, and the system will call the corresponding strategy to detect the text content.

### 2.2.2 Strategy Name

| LiveData T            | ext Moderation Text-Demo                                                                                                    | Data Overview                                                                            |  |  |
|-----------------------|----------------------------------------------------------------------------------------------------|------------------------------------------------------------------------------------------|--|--|
| Statistics -          | ← Back to the list of strate                                                                                                    | gies                                                                                     |  |  |
| Policy Configuration  | Text Strategy Creation                                                                                                    |                                                                                          |  |  |
| Words Management -    |                                                                                                    |                                                                                          |  |  |
| Service Configuration | * Strategy Number:                                                                                                    | Please enter the strategy number, which consists of letters and numbers, and support:    |  |  |
|                       | * Strategy Name:                                                                                                    | Please enter the name of the strategy, consisting of Chinese characters, letters, and ut |  |  |
|                       | * Application Scenarios:                                                                                                    | Please choose an application scenario                                                    |  |  |
|                       | Please select the text audit strategy that needs to be configured according to your actual business needs. The following categories can be selected, and at li |                                                                                          |  |  |
|                       | Politics ⑦                                                                                                    | Unfold                                                                                   |  |  |
|                       | Violent (?)                                                                                                    | Unfold                                                                                   |  |  |
|                       | Prohibited ⑦                                                                                                    | Unfold                                                                                   |  |  |
|                       | Pornography ③                                                                                                    | Unfold                                                                                   |  |  |
|                       | ☑ Abuse ⑦                                                                                                    | Unfold                                                                                   |  |  |
|                       | ✓ Hate Speech ⑦                                                                                                    | Unfold                                                                                   |  |  |
|                       | Protection of Minors                                                                                                    | ① Unfold                                                                                 |  |  |

You need to enter the name of the strategy to be created here, so as to quickly query and distinguish different strategies after creation.

2.2.3 Application Scenarios

| LiveData              | Text Moderation Text-Demo                      | Data Overview                                                                                                    |                                                           |
|-----------------------|------------------------------------------------|----------------------------------------------------------------------------------------------------|-----------------------------------------------------------|
| Statistics            | $\leftarrow$ Back to the list of strate        | agies                                                                                                    |                                                           |
| Policy Configuration  | Text Strategy Creation                         |                                                                                                    |                                                           |
| Words Management      |                                                |                                                                                                    |                                                           |
| Service Configuration | * Strategy Number:                             | Please enter the strategy number, which consists of letters and numbers, and supports                              |                                                           |
|                       | * Strategy Name:                               | Please enter the name of the strategy, consisting of Chinese characters, letters, and u                            |                                                           |
|                       | * Application Scenarios:                       | Please choose an application scenario                                                                              | ]                                                         |
|                       | Please select the text audit s                 | Nick Name                                                                                                    | tegories can be selected, and at least one must be select |
|                       | Politics ⑦                                     | Sign<br>Comment                                                                                                    |                                                           |
|                       | Violent ⑦                                      | Barrage<br>Private Chat                                                                                            |                                                           |
|                       | Prohibited ⑦                                   | Group Chat                                                                                                    |                                                           |
|                       | Pornography 🕐                                  | Custom Add Scene<br>Ombid                                                                                          |                                                           |
|                       | Abuse ⑦                                        | Unfold                                                                                                    |                                                           |
|                       | ✓ Hate Speech ⑦                                | Unfold                                                                                                    |                                                           |
|                       | Protection of Minors                           | ① Unfold                                                                                                    |                                                           |
| Statistics -          | ← Back to the list of strategies               |                                                                                                    |                                                           |
| Policy Configuration  | Text Strategy Creation                         |                                                                                                    |                                                           |
| Words Management -    | * Strategy Number: Diesse enter                | Add Custom Scene ×                                                                                                 |                                                           |
| Service Configuration | * Strategy Name:                               | Scene Name: Please enter the scene name, composed of Chinese characters and                                        |                                                           |
|                       | * Application Scenarios: Custom Add            | Cancel Sure                                                                                                    |                                                           |
|                       | Please select the text audit strategy that nee | ds to be configured according to your actual business needs. The following categories can be selected, and at leas | st one must be selected                                   |
|                       | Politics ⑦                                     | Unfold                                                                                                    |                                                           |

You can directly select from the system-defined scenes, or customize a scene name.

After filling in the above three items, you can continue to configure the categories to be detected by the policy as needed; after clicking "Save", the policy is created. Subsequent calls to the text audit interface can use the corresponding policy through the policy number.

# 2.3 Strategy Search

| LiveData Te           | LiveData Text Moderation Text-Demo Data Overview |               |                       |                     |                    |  |  |  |  |
|-----------------------|--------------------------------------------------|---------------|-----------------------|---------------------|--------------------|--|--|--|--|
| Statistics -          | Create Strategy                                  |               |                       |                     |                    |  |  |  |  |
| Vords Management      | Please enter the strategy name to search         | ٩             |                       |                     |                    |  |  |  |  |
| Service Configuration | Strategy Number                                  | Strategy Name | Application Scenarios | Last Modified Time  | Operate            |  |  |  |  |
|                       | 004                                              | 历史数据筛查        | 历史数据                  | 2022-06-22 10:56:08 | Edit Verify Delete |  |  |  |  |
|                       | 0004                                             | 弹幕不过机审        | 随便                    | 2022-06-22 10:38:18 | Edit Verify Delete |  |  |  |  |
|                       | 002                                              | 不过机审          | 签名                    | 2022-06-22 10:33:54 | Edit Verify Delete |  |  |  |  |
|                       | 001                                              | 过机审           | 私聊                    | 2022-06-22 10:33:10 | Edit Verify Delete |  |  |  |  |
|                       | 111                                              | test          | 私聊                    | 2022-06-01 10:54:01 | Edit Verify Delete |  |  |  |  |
|                       | 03                                               | 简介            | 简介                    | 2022-05-20 22:55:47 | Edit Verify Delete |  |  |  |  |
|                       | 02                                               | 社区            | 社区                    | 2022-06-20 16:30:37 | Edit Verify Delete |  |  |  |  |
|                       | 01                                               | 昵称            | 昵称                    | 2022-06-27 20:23:01 | Edit Verify Delete |  |  |  |  |
|                       | DEFAULT                                          | 默认策略 ⑦        | Default               | 2022-07-20 10:50:15 | Edit Verify Delete |  |  |  |  |
|                       |                                                  |               |                       |                     |                    |  |  |  |  |

When there are many policies in the list, you can quickly find the policy you need to query by entering the policy name here.

# 3、Words Management

The blacklist is used to customize special sensitive words that need to be blocked;

The whitelist is used to customize the non-sensitive words that the system considers to be sensitive but do not need to be blocked for business purposes, and to customize the IDs of users who send content without text review.

# 3.1 Blacklist Management

| LiveData Te                                                                                                    | xt Moderation Text-Demo Data Overview                                                                                                    |                                          |                     | i≣ Console Ø    |
|----------------------------------------------------------------------------------------------------|----------------------------------------------------------------------------------------------------|------------------------------------------|---------------------|-----------------|
| Statistics -<br>Policy Configuration -<br>Words Management -<br>Blacklist Management -<br>Whitelist Management -<br>Operation Record - | Whitelist Management       After the item is added to the whitelist, the content in       Add Keywords     Add Whitelist Users       Whitelist Words     Whitelist Users | t will not be judged as sensitive words. | Search              |                 |
| Service Configuration                                                                                                    |                                                                                                    |                                          | _                   | Batch Operation |
|                                                                                                    | Language                                                                                                    | Keywords                                 | Created At          |                 |
|                                                                                                    | Any Language                                                                                                    | AJq                                      | 2022-05-05 15:39:32 |                 |
|                                                                                                    |                                                                                                    |                                          |                     |                 |
|                                                                                                    |                                                                                                    |                                          |                     |                 |
|                                                                                                    |                                                                                                    |                                          |                     |                 |

You can add sensitive words and advertising words to the blacklist by directly adding or bulk uploading. The added sensitive words and advertising words will be classified and displayed in the list below.

### 3.1.1 Add keywords

| Statistics -          | ← Back to keyword list                                                            |
|-----------------------|-----------------------------------------------------------------------------------|
| Policy Configuration  | Ohanna andreas here                                                               |
| Words Management 🚽    | Profanities     Advertising Word                                                  |
| Blacklist Management  | Support Fuzzy Matching:                                                           |
| Whitelist Management  | Support for Space Matching:                                                       |
| Operation Record      | Country                                                                           |
| Service Configuration | Any Country                                                                       |
|                       | Language                                                                          |
|                       | Any Language                                                                      |
|                       | Strategy Number                                                                   |
|                       | All Strategies                                                                    |
|                       | Paquit                                                                            |
|                       | Failed                                                                            |
|                       |                                                                                   |
|                       | First Class Type                                                                  |
|                       | User Defined -                                                                    |
|                       | Secondary Type                                                                    |
|                       | Please Choose                                                                     |
|                       | Keywords                                                                          |
|                       | One keyword per line, multiple keywords please wrap. Each word supports up to 128 |

Click "Add Keywords" to enter the vocabulary addition page.

(1) Select the type of garbage

It is divided into two types: common sensitive words and advertising words (Note: the customized advertising words in the blacklist can only be detected normally after the "user-defined advertising" category is enabled in the policy configuration.)

#### (2) Country

Here you can select the countries to which the sensitive words to be added are applicable. After the addition is successful, the corresponding sensitive word will only take effect when the value of the country field passed in the interface is the same as the configured country code.

#### (3) Language

Indicates the language to which the sensitive word (or advertising word) is applicable; that is, only when the sensitive word appears in the detected text and its language recognition result is in the applicable language selected by the sensitive word (or advertising word), the sensitive word (or advertising word) ) will be detected.

(4) Strategy Number

Indicates the policy applicable to the sensitive word (or advertisement word); that is, the sensitive word will only be detected when the system uses the text to call the corresponding policy configured and the text contains the sensitive word.

(5) Result

Indicates the result returned by the system when the detected text hits the sensitive word, including two cases: failed and suspected.

(6) Type

Indicates the detection type returned by the system when the detected text hits the sensitive word. The first-level types include: user-defined, political, violent, prohibited, pornographic, abusive, hate speech, underage protection, sensitive hotspots, personal information Protection, Private Transactions, Violation Emojis; secondary types are subcategories of these primary categories. By default, the first-level type system automatically selects the "user-defined" class, and the second-level type does not support selection.

(7) Krywords

Blacklist words to customize.

(8) Whether to call the police

If enabled, it means that when the detected text contains the custom vocabulary, the text audit

interface will return the warning field with the value true. (Note: This function can be configured only when "Advertisement" is selected for the garbage type)

Click "Save", the system will automatically save the added vocabulary and return to the blacklist list page.

### 3.1.2 Upload keywords

| Statistics -          | ← Back to keyword list                                                                                                    |
|-----------------------|----------------------------------------------------------------------------------------------------|
| Policy Configuration  | Choose asrbane time                                                                                                    |
| Words Management 🔹    | Profanities Advertising Word                                                                                                    |
| Blacklist Management  | Overwrite existing Keywords                                                                                                    |
| Whitelist Management  | Upload Keywords                                                                                                    |
| Operation Record      | Browse                                                                                                    |
| Service Configuration | Support uploading UTF-8 encoded ttxt and "cov files. Enter Download sample                                                                                                    |
|                       | Description:                                                                                                    |
|                       | * LiveData enables to add keywords of the competing games, and can accurately recognize these ads according to the keywords. * You can add keywords directly or upload through files. Only .csy files are accepted, the upper Limits of each files DM. Each Lime in the file is DM. Each Lime in the file is the advertising words to be recognized and the corresponding languages where iso-639-1 or BCP-40 is used. ADDownload sample files |
|                       | Tip: After successful saving, the policy is expected to take effect in 5 minutes.                                                                                                    |
|                       | Save                                                                                                    |

Click "Upload Keywords" to enter the vocabulary upload page.

(1) Select the type of garbage

Ditto.

(2) Overwrite existing Keywords

If it is enabled, after saving the uploaded sensitive words, the system will cover all the sensitive words added in the history with the sensitive words uploaded this time, and only keep the uploading results of this time.

(3) Upload Keywords

Click the "Browse" button to select the file to upload (the file format must be the same as the file format in "Download Example")

Click "Save", the system will automatically save the uploaded vocabulary and return to the blacklist list page.

### 3.2 Whitelist Management

| LiveData To                                                                        | 2Data Text Moderation Text-Demo Data Overview                                                                           |                                        |                                |              |     |  |  |
|------------------------------------------------------------------------------------|----------------------------------------------------------------------------------------------------|----------------------------------------|--------------------------------|--------------|-----|--|--|
| Statistics -<br>Policy Configuration<br>Words Management -<br>Blacklist Management | Whitelist Management<br>After the item is added to the whitelist, the content in it<br>Add Keywords Add Whitelist Users | will not be judged as sensitive words. |                                |              |     |  |  |
| Whitelist Management<br>Operation Record<br>Service Configuration                  | Whitelist Words Whitelist Users All Language                                                                            | Keywords                               | Search                         | Batch Operat | ion |  |  |
|                                                                                    | Language<br>Any Language                                                                                                | Keywords                               | Created At 2022-05-05 15:39:32 |              |     |  |  |
|                                                                                    |                                                                                                    |                                        |                                |              |     |  |  |

You can add words or user IDs to be ignored to the whitelist by directly adding keywords. The added words and user IDs will be displayed in the list below.

#### 3.2.1 Add Keywords

| Statistics -          | ← Back to keyword list                                                                           |
|-----------------------|--------------------------------------------------------------------------------------------------|
| Policy Configuration  | Language                                                                                         |
| Words Management 🛛 👻  |                                                                                                  |
| Blacklist Management  | Kasanada                                                                                         |
| Whitelist Management  | Keywords                                                                                         |
| Operation Record      | One keyword per line, multiple keywords please wrap. Each word supports up to 128<br>characters. |
| Service Configuration |                                                                                                  |
|                       |                                                                                                  |
|                       |                                                                                                  |
|                       | Tip: After successful saving, the policy is expected to take effect in 5 minutes.                |
|                       | Save                                                                                             |
|                       |                                                                                                  |
|                       |                                                                                                  |
|                       |                                                                                                  |

Click "Add Keywords" to enter the vocabulary addition page.

(1) Language

Indicates the language to which the whitelisted word is applicable; that is, only when the word appears in the detected text and is judged as "sensitive" by the system, and the language recognition result is in the applicable language selected by the word, the word will be corrected to "" again "normal" result.

(2) Keywords

Whitelist words to customize.

Click "Save", the system will automatically save the added vocabulary and return to the whitelist list page.

### 3.2.2 Add whitelisted users

| Statistica -          |                                                      |
|-----------------------|------------------------------------------------------|
| Statistics            | ← Back to list                                       |
| Policy Configuration  | Liser ID                                             |
| Words Management -    |                                                      |
| Blacklist Management  | One user ID per line, please wrap multiple user IDs. |
| Whitelist Management  |                                                      |
| Occurties Decord      |                                                      |
| Operation Record      |                                                      |
| Service Configuration |                                                      |
|                       | Save                                                 |
|                       |                                                      |
|                       |                                                      |
|                       |                                                      |
|                       |                                                      |
|                       |                                                      |
|                       |                                                      |

Click the "Add Whitelist User" button to enter the user id add page. You can add multiple whitelisted users at the same time in the form of one user id per line. After saving, the system will return a pass result to the content sent by these users.

## 3.3 Operation Record

| Statistics -          |                       |                       |      |      |     |
|-----------------------|-----------------------|-----------------------|------|------|-----|
| Policy Configuration  | © 2022-07-24 17:16:15 | - 2022-07-25 17:16:15 |      |      |     |
| Words Management -    | 操作动作 🗸                | 请输入操作人                |      |      |     |
| Blacklist Management  | 词汇分类 🗸 🗸              | 请输入操作词汇               |      |      |     |
|                       | 童询                    |                       |      |      |     |
| whitelist management  |                       |                       |      |      |     |
| Operation Record      | 操作词汇                  | 操作动作                  | 词汇分类 | 操作时间 | 操作人 |
| Service Configuration |                       |                       | 暂无数据 |      |     |
|                       |                       |                       |      |      |     |
|                       |                       |                       |      |      |     |
|                       |                       |                       |      |      |     |
|                       |                       |                       |      |      |     |
|                       |                       |                       |      |      |     |
|                       |                       |                       |      |      |     |
|                       |                       |                       |      |      |     |

The operation record records the user's operation data on the blacklist and whitelist. You can search for records by filtering conditions such as operation time, operation action, operator, vocabulary classification, and operation vocabulary.

# 4、 Service Configuration

| Statistics -<br>Policy Configuration |                                                                                                    | Basic Application Information                                                |                                               | Ø E | dit Ap | oplication |  |
|--------------------------------------|----------------------------------------------------------------------------------------------------|------------------------------------------------------------------------------|-----------------------------------------------|-----|--------|------------|--|
| Words Management 🛛 👻                 |                                                                                                    | Project ID                                                                   | 80700001                                      |     |        |            |  |
| Service Configuration                |                                                                                                    | Application Name                                                             | Text-Demo                                     |     |        |            |  |
|                                      | Application Category         Game           Service Request URL         https://tsafe.ilivedata.com/api/v1/text/check |                                                                              | Game                                          |     |        |            |  |
|                                      |                                                                                                    |                                                                              | https://tsafe.ilivedata.com/api/v1/text/check |     |        |            |  |
|                                      |                                                                                                    | Old version request address https://profanity.ilivedata.com/api/v2/profanity |                                               |     |        |            |  |
|                                      |                                                                                                    |                                                                              |                                               |     |        |            |  |
|                                      | Secret Key () (Both of the following keys can)                                                                        |                                                                              |                                               |     |        |            |  |
|                                      | #1                                                                                                    |                                                                              |                                               | ¢   | 5 1    | 9 ×        |  |
|                                      |                                                                                                    | #2 ************                                                              |                                               | 9   | 5 1    | e ×        |  |
|                                      |                                                                                                    |                                                                              |                                               |     |        |            |  |
|                                      |                                                                                                    |                                                                              |                                               |     |        |            |  |

This page displays the item number, name, category, request address, key and other information. At the same time, you can modify the project name, classification and description information through

the "Edit Project Information" button.